## HOW TO INSTALL SONY PRODUCTS

Close all internet connection, you must work offline.
Install the application and close it.

| lovie Studio Suite                                            |  |
|---------------------------------------------------------------|--|
| Movie Studio HD Platinum                                      |  |
| Welcome to the Movie Studio Suite Installation<br>Wizard.     |  |
| English<br>French<br>German<br>Japanese<br>Russian<br>Spanish |  |
| Next > Cancel                                                 |  |

3.Run Digital Insanity's patch - keygen, do it with administrator rights

4.Select correct type of product on first line.For this example Vegas Movie Studio Platinum 11

5. Click the patch button and browse to select your product. It is generally ;

C:\Program Files\Sony\YOUR PRODUCT (Vegas Movie Studio HD Platinum 11.0) When you click on OK, patch will run.

|                                                                                        | Browse for Folder                                    | ? 🛛               |
|----------------------------------------------------------------------------------------|------------------------------------------------------|-------------------|
| <b>USCULATE</b><br><b>INSANITY</b><br>When I start don't disturb of                    | Select Vegas Movie Studio HD Platinum 1<br>directory | 1.0× installation |
| Product Name:<br>Vegas Movie Studio HD Platinum 11.0 Series                            |                                                      |                   |
| Machine ID:                                                                            |                                                      |                   |
| Serial Number:<br>1RW-S5DG-<br>Activation/Authentication Code:<br>5CY8ZYL8F-PNT_7SDVJ- | ОК                                                   | Cancel            |
| Patch   Generate About Exit                                                            |                                                      |                   |

6.On patch-keygen click the generate button. This will generate a serial number and an Activation Authentication Code according to your Machine ID. Don't close the patch or change these numbers. Because these codes work in pair. Now you are ready to run the application FIRST time.

7. Run application. It will ask serial. Copy and paste all characters for serial number space.

|                                                               | 🔲 Vegas Movie Studio HD Platinum 11.0 🛛 🛛 🔀                                                                                                    |
|---------------------------------------------------------------|----------------------------------------------------------------------------------------------------|
|                                                               | SONY                                                                                                    |
| DIGITAL                                                       | Thank you for selecting Vegas Movie Studio HD Platinum 11.0!<br>Please type your serial number in the space below, including all hyphens. Your<br>serial number was provided in the packaging if you purchased a boxed product<br>or in an e-mail confirmation if you downloaded the product from the Web.<br>Please be sure to type the serial number exactly as it is written. |
| Insanty                                                       | 1RW-S5DG-                                                                                                    |
| Product Name:                                                 |                                                                                                    |
| Product Name:<br>Vegas Movie Studio HD Platinum 11.0 Series V |                                                                                                    |
| Machine ID:                                                   | Your Serial Number will look like:                                                                                                    |
|                                                               | 18W-0000-0000                                                                                                    |
| Serial Number:                                                |                                                                                                    |
| IRW-S5DG-                                                     |                                                                                                    |
| SCY8ZYI 8F-PNTI ZSDVJ-                                        |                                                                                                    |
| Patch Constate About Evit                                     |                                                                                                    |
|                                                               |                                                                                                    |
|                                                               |                                                                                                    |
|                                                               | ₩                                                                                                    |
|                                                               | < Back Next > Cancel                                                                                                    |

8.Select activation from Another Computer and enter fake names and e-mail...

| legas Movie Studio HD Platinum 11.0                                                                                                    | Vegas Movie Studio HD Platinum 11.0                                                                                                    |
|----------------------------------------------------------------------------------------------------|----------------------------------------------------------------------------------------------------|
| SONY                                                                                                    | SONY                                                                                                    |
| Please register within 30 days to activate Vegas Movie Studio HD Platinum<br>11.0.<br>If you have access to the Internet, registration is quick and easy.<br>I would like to: | You must provide your registration information to Sony Creative Software Inc. in order to activate the software.     First name:   Torrent   Last name:   Lovers     E-mail:   torrents@yahoo.com     Country/Region:   Western Sahara   Image: Company:     Company:   Torrents LTD.     Address :   Internet     Address 2:   Image: Company:     City:   Image: Company:     State/Province:   Image: Company:     ZIP/Postal code:   Image: Company:     I would like to receive news and information from Sony Creative Software Inc. about products, services and special offers that may be of interest to me.     I would like to receive news and information, I acknowledge that I have read and agree with terms of the Sony Creative Software Inc. Privacy Policy.     Wiew Privacy Statement |
| <back next=""> Cancel</back>                                                                                                    | Back Next> Cancel                                                                                                    |

9. Copy ALL characters from patch Activation part and paste in application as below picture.

|                                                                                                    | 🔲 Vegas Movie Studio HD Platinum 11.0 🛛 🛛 🔀                                                                                                    |
|----------------------------------------------------------------------------------------------------|----------------------------------------------------------------------------------------------------|
|                                                                                                    | SONY                                                                                                    |
| DIGITAL                                                                                                    | 6. Please copy the Authentication Code from the registration e-mail message<br>we sent you and paste it into the space below to complete registration. |
| When I start don't disturb of                                                                                         | 8ZYL8F-PHTL7SDVJ                                                                                                    |
| Product Name:<br>Vegas Movie Studio HD Platinum 11.0 Series ▼<br>Machine ID:                                          | Your Authentication Code will look like:                                                                                                    |
| Serial Number:   1RW-S5DG-   Activation/Authentication Code.   5CY8ZYL8F-PNTL7SDVJ-   Patch   Generate   About   Fxit |                                                                                                    |
|                                                                                                    | <pre></pre>                                                                                                    |

10.Click finish and stop internet connection of application with your firewall.Never update it. ENJOY ! Thanks to Team Diginsan. [ChingLiu]

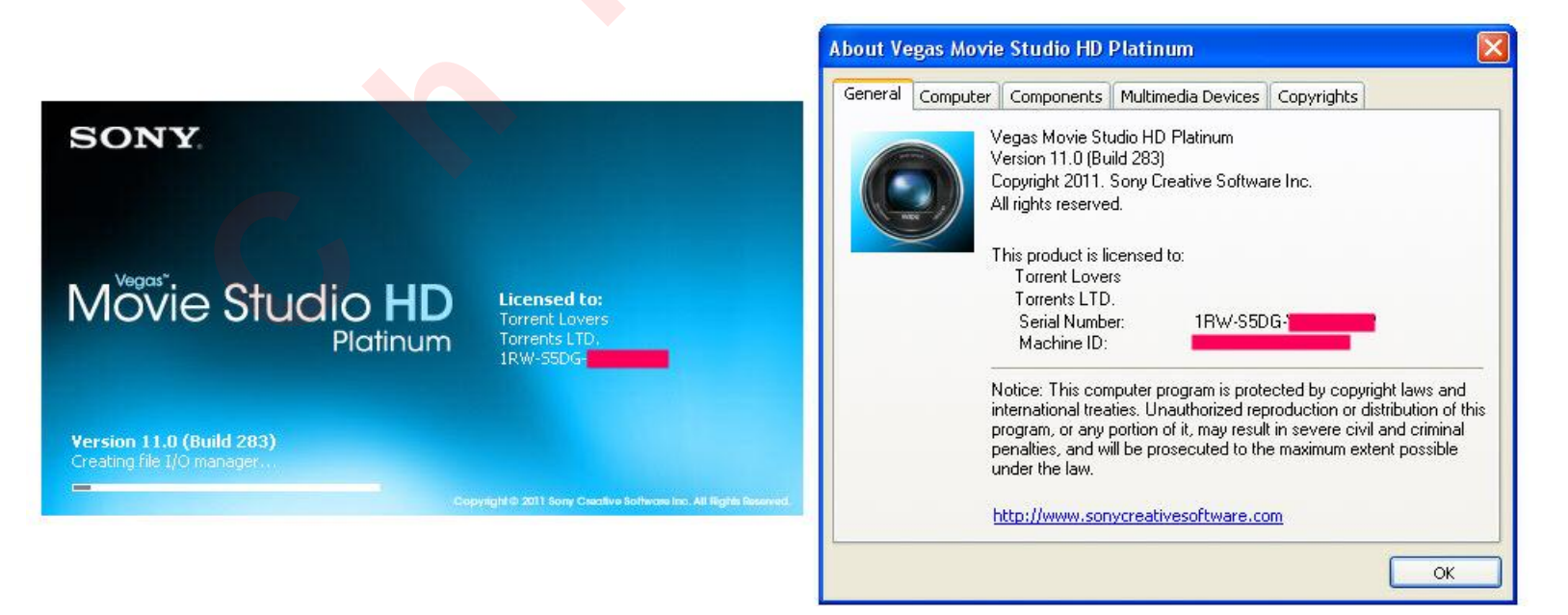

Read Diginsan info file for other details.